# **kConnect**

for

IBM i

**Kisco Connect** 

Version 1.0

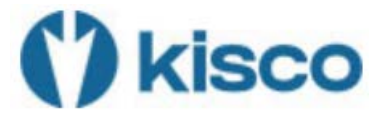

© 2022 Kisco Systems & MP Associates of Westchester, Inc.

# How to contact us

Direct all inquiries to:

Kisco Systems LLC 54 Danbury Road Suite 439 Ridgefield, CT 06877

Phone: (518) 897-5002

Kisco Website:

www.kisco.com

| SECTION 1 – KISCO CONNECT OVERVIEW               | 1-1 |
|--------------------------------------------------|-----|
| SECTION 2 - SETUP KISCO CONNECTIT'S THIS EASY!   | 2-1 |
| SECTION 3 - SENDING AN SMS MESSAGE               | 3-1 |
| SECTION 4 - CONFIGURING THE KCONNECT ENVIRONMENT | 4-1 |
| SECTION 5 - SMS LOG FILE                         | 5-1 |

### Section 1 – Kisco Connect Overview

#### kConnect SMS Messaging using Twilio®

With kConnect messaging you can send SMS messages to cell phone numbers directly from IBM i without using SMTP commands or servers. There is no need to do e-mail-to-SMS conversions that do not work reliably.

Using kConnect, you can also imbed the kSNDSMS command into your existing applications to provide timely alert messages or notifications to your system users or administrators.

kConnect kSNDSMS uses the popular SMS service known as Twilio® to provide the system-to-SMS interface.

### Section 2 - Setup Kisco Connect...It's this Easy!

1. Install the kConnect product following the instructions on the Kisco Systems website at <a href="http://www.Kisco.com">www.Kisco.com</a>

Guidance on the use of the options on the <u>Kisco Connect Installation Menu</u> will be provided by Kisco support staff as needed.

| INSTALL<br>MPADEV                            | Kisco Connect 12<br>Installation Menu 11                                                                                                    | 2/06/22<br>5:02:54 |
|----------------------------------------------|----------------------------------------------------------------------------------------------------|--------------------|
| Select o<br>1.<br>2.<br>3.<br>4.<br>5.<br>6. | ne of the following:<br>Run initial install procedure<br>Display installation status<br>Change installation status<br>Print documentation<br>Check Version Information<br>Process Kisco PTF Package |                    |
| 7.<br>8.                                     | Prepare Service File for Kisco<br>Prepare Configuration File for Kisco                                                                                                    |                    |
| ===>                                         | (c) Copyright 2022 Kisco Systems<br>(c) Copyright 2022 MP Associates                                                                                                    | Inc.               |
| F3=Exit<br>F13=Info                          | F4=Prompt F9=Retrieve F12=Cancel<br>rmation Assistant F16=System main menu                                                                                                    |                    |

2. Go to <u>www.twilio.com</u> and create a new user account.

Follow the instructions at the link below on how to create your first Twilio® account. You can start with a free TEST account and upgrade the account to a full account later.

You will need to obtain a Twilio® Account SID and the Authorization Key. You will probably want to get a phone number to use from them as well.

https://www.twilio.com/docs/usage/tutorials/how-to-use-your-free-trial-account

3. Configure kConnect

After you have your new Twilio® Account SID, Authorization Key and phone number, you are ready to configure kConnect.

• On a 5250 command line, enter the following command:

| KC1<br>MPA1                                                                                                    | Kisco Connect<br>Main Menu       | ∨1.0                   | 12/05/22<br>13:37:23                                                         |
|----------------------------------------------------------------------------------------------------|----------------------------------|------------------------|------------------------------------------------------------------------------|
| Select one of the following<br>1. Send SMS Message<br>2. Display SMS Log File<br>3. Purge SMS Log File<br>4.<br>5. Change kConnect Enviro<br>6. Work with SMS Service<br>7.<br>8. | :<br>nment Settings<br>Providers |                        | Fast Path<br>kSndSMS<br>DspkConLog<br>PrgkConLog<br>ChgkConEnv<br>WrkkConSrv |
|                                                                                                    |                                  | 80. Insta<br>90. Signo | ll Menu<br>ff                                                                |
| (c) Copyright 2022 Kisco Sy                                                                                                    | stems                            |                        |                                                                              |

#### **GO KCONNECT/KC1**

• Select Option 6 - Work with SMS Service Providers

If this is a new installation, you will be prompted to Add a New Account.

| 11:04:46 |
|----------|
|          |
|          |
|          |
|          |
| :<br>n : |
|          |

• Enter the SID, AuthKey and phone number you have chosen.

We recommend that you create an account ID of *\*DEFAULT* at this time since that is the default value in the KSNDSMS command.

• Exit the program. You have now configured kConnect

### Section 3 - Sending an SMS Message

There are two ways to send an SMS Message using kConnect:

- From the <u>Kisco Connect Main Menu</u>, select **Option 1 Send SMS Message**
- Use the command kSndSMS in library KCONNECT

Both options will show you the following command prompt:

| Type choices, press E        | kConnect Send S                        | SMS Message | (KSNDSMS)          | OEX   |            |
|------------------------------|----------------------------------------|-------------|--------------------|-------|------------|
| Send to Phone#(s) .<br>+ for |                                        | PUB Pr      | - All Ar           |       |            |
| Message to Send              | 4· · · · · · · · · · · · · · · · · · · | 6.1         | 4                  | 21    |            |
|                              | , Pr                                   |             |                    |       |            |
| <u>A, A,</u>                 | AR'                                    | ARY.        | AR .               | P. L. | the second |
| 4                            | 1 1                                    | 4           | 1                  | 1     |            |
| Account ID Account Name      | · · · · · · · · · · · · · · · · · · ·  | JILIO       | *DEFHULT<br>TWILIO |       |            |

Enter a target phone number and your message text.

If you used the \*DEFAULT account ID, just press ENTER.

If you used a different Account ID you will need to enter that ID instead of \*DEFAULT.

There may be a delay the first time you use the command. When the process completes, you should receive the following:

### SMS Message Sent

### Section 4 - Configuring the kConnect Environment

kConnect can log details about every message sent.

To manage logging, on the <u>Kisco Connect Main Menu</u> (KC1) select **Option 5 – Change kConnect Environment Settings** or use the **CHGKCONENV** command.

By default kConnect logging is active; you can turn logging off or on as needed.

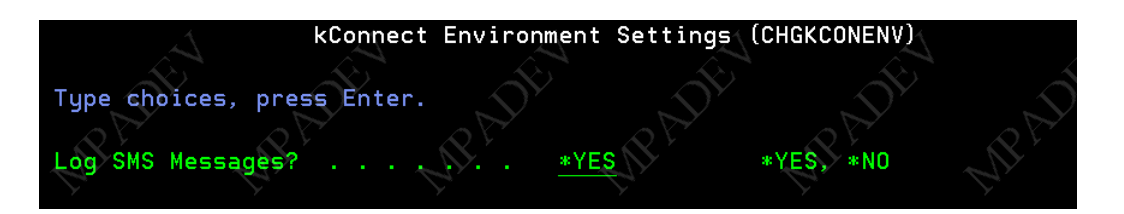

*Note:* If you choose to turn normal logging off, any FAILED messages will still be logged.

#### Working with the SMS Service Providers

You eventually will change from a test account to a valid Twilio® production account.

If your TEST account SID is currently assigned to the kConnect \**DEFAULT* Account ID, you can re-assign that test SID to a different Account ID.

You may want to assign your new valid Twilio® account to Account ID \**DEFAULT* and use that Account ID for PRODUCTION.

To view the list of SMS accounts select **Option 6 – Work with SMS Service Providers** from the <u>Kisco Connect Main Menu</u> (KC1)

| KCSMS02                          | <u>Kisco Connect</u>                          | 12/07/22 |
|----------------------------------|-----------------------------------------------|----------|
| MPADEV                           | Maintain SMS Service Accounts                 | 11:17:55 |
|                                  | Provider: TWILIO                              |          |
| <u>Options:</u><br>2=Change 3=Co | py 4=Delete                                   |          |
| <u>Opt Account ID</u>            |                                               |          |
| *DEFAULT                         | Notes: <u>TEST Twilio Account</u>             |          |
| SID:                             | ΑΓχχχχχχχχχχχχχχχχχχχχχχχχχχχχχχχχχχχχχ       |          |
| AUTHKEY:                         | <u>36xxxxxxxxxxxxxxxxxxxxxxxxxxxxxxxxxxxx</u> |          |
| PHONE#:                          | 1555555555                                    |          |

Use **Option 3** on this screen to copy the existing \**DEFAULT* account to a new named account. This example copies \**DEFAULT* to a new TEST account.

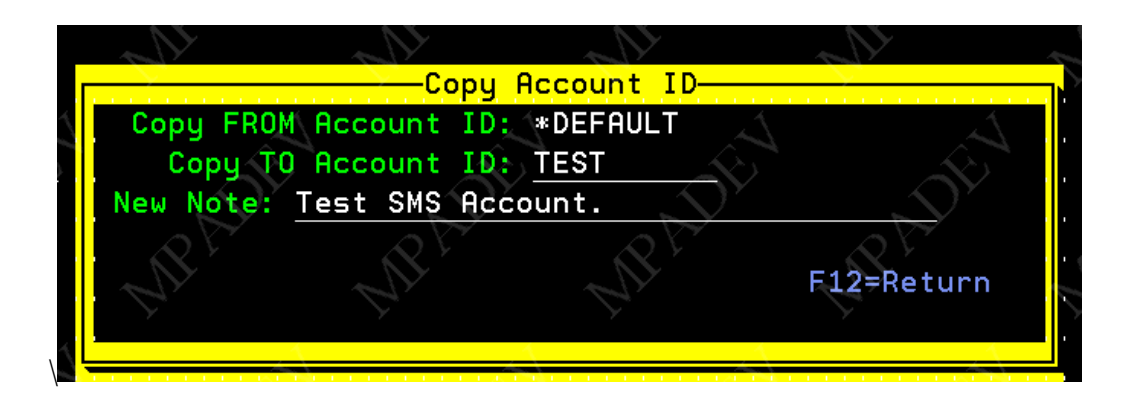

After the account is copied to a new TEST account, use **Option 2** on the original \**DEFAULT* and change the SID, AuthKey and Phone# to your new PRODUCTION SID account.

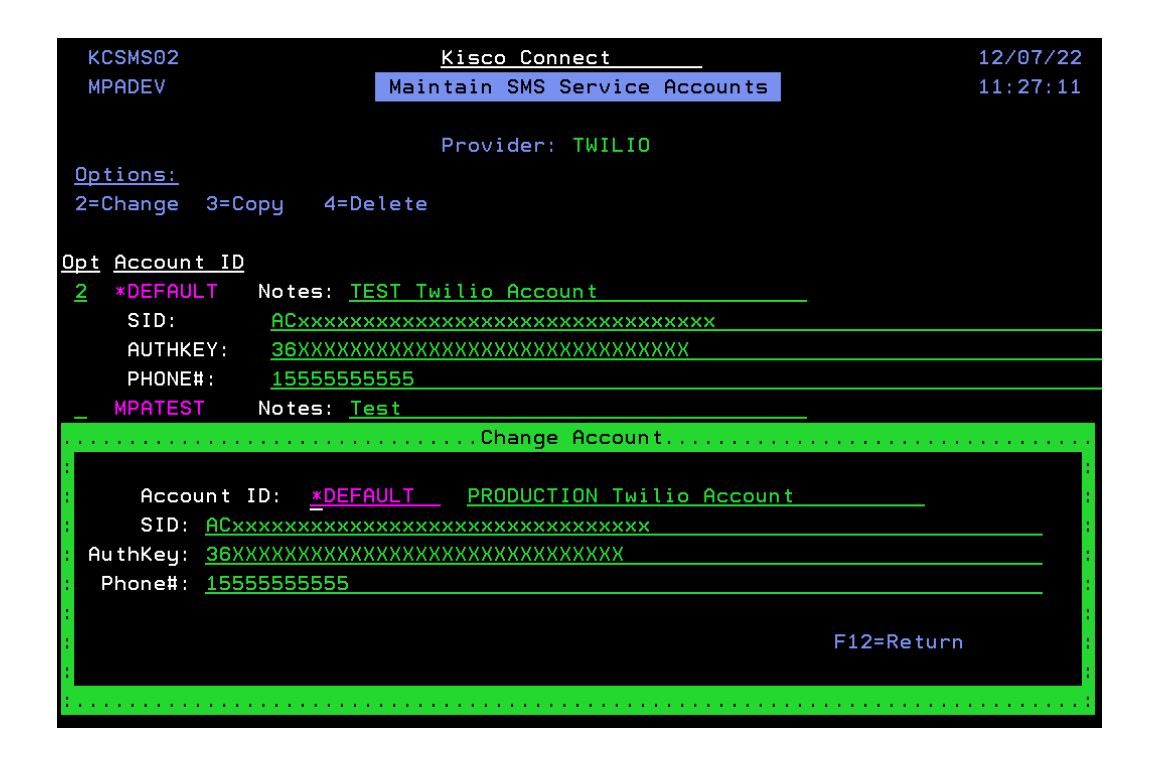

You can now use your new PRODUCTION SID account ID as the *\*DEFAULT* account in kConnect.

You can still use your test account by entering the account name of TEST in the kSndSMS command AccountID field.

| kConnect Ser                                    | nd SMS Message (                                                                                                    | KSNDSMS)           | E.    |
|-------------------------------------------------|----------------------------------------------------------------------------------------------------|--------------------|-------|
| Type choices, press Enter.<br>Send to Phone#(s) | 5551212                                                                                                    | -MPADE             |       |
| Message to Send                                 | test                                                                                                    |                    |       |
|                                                 | de la construcción de la construcción de la constru | $\sim$             | - So  |
|                                                 | QV -                                                                                                    | AV -               | QV7   |
| an an an                                        | En.                                                                                                    | - Chr              | the s |
|                                                 | 4 4                                                                                                    |                    |       |
| Account ID                                      | TEST<br>TWILIO                                                                                                    | *DEFAULT<br>TWILIO | OE    |

# Section 5 - SMS Log File

#### Viewing the SMS Log file

To view the log entries, from the <u>Kisco Connect Main Menu</u> select **Option 2 – Display SMS** Log File (DSPKCONLOG)

| KCSMS03    | Kisco Connect                            | 11/21/22 16:54:31<br>Selection Filters: |
|------------|------------------------------------------|-----------------------------------------|
| Ctrl + A   | Rediffect SHO Transmission Log           | Date: 2022/11/22                        |
| Options:   |                                          | Time:                                   |
| 1=SMS Info | 5=SMS Message                            | Phone:                                  |
| $\sim$     |                                          | Sequence: D Ascend/Desc                 |
| Displaying | the Last Logged Messages.                |                                         |
| Opt Status | Date/Time To Phone                       | Message                                 |
| queued     | outbound 2022/11/22 16:48:31 64000088833 | Test Message                            |
| Failed     | outbound 2022/11/22 11:54:03 6400088333  | test bad                                |
| queued     | outbound 2022/11/22 11:52:57 6462036633  | Sent from your Twilio                   |

Use **Options 1 and 5** to view specific details about the SMS message or any error messages.

| KCSMS03            | K               | isco Connect  |                | 11/21/22        | 2 16:55:31    |
|--------------------|-----------------|---------------|----------------|-----------------|---------------|
| MPADEV             | kConn           | ect SMS Tran  | smission Log   | 9               |               |
| SMS Details        | 0               |               |                | Sent by User:   | SAFENET       |
| Status: queued     | outb            | ound-api      |                |                 |               |
| Date: 2022/11/22   | 16:48:31 F      | rom Job: 366  | 567/SAFENET    | /QPADEV0006     |               |
| To Phone: 64620    | 33003           |               |                |                 |               |
| From Phone: +1263  | 8349172         |               |                |                 |               |
| Msg: Test Message  |                 |               |                |                 |               |
| From Acct ID: ACF  | 41.550_def 51.3 | 7.8e1.05.55   | 122.835        |                 |               |
| #Segs: 1           | #Media: 0       | Versio        | n: 2010-04-0   | 01              |               |
| URI: /2010-04-01/  | Accounts/ACF    | ee3305ce37.00 | Teb. 1. Se 15: | 31(21335/Messad | ges/SM920087d |
| 9a5cea3du58c5a3fbc | 033ce40.json    |               |                |                 |               |
|                    |                 |               |                |                 |               |
| - S                |                 |               |                |                 |               |
| TransID: SM920087  | d9a5eea9dd58    | b5a6fbd096ee  | 40             |                 |               |
| Err Codes:         |                 |               |                |                 |               |

#### Purging the SMS Log file

If you leave logging active, you may want to purge the log file as it may grow quite large over time.

From the <u>Kisco Connect Main Menu</u> select **Option 3 – Purge SMS Log File** (**PRGKCONLOG**).

You can enter a purge thru date or the number of days to retain.

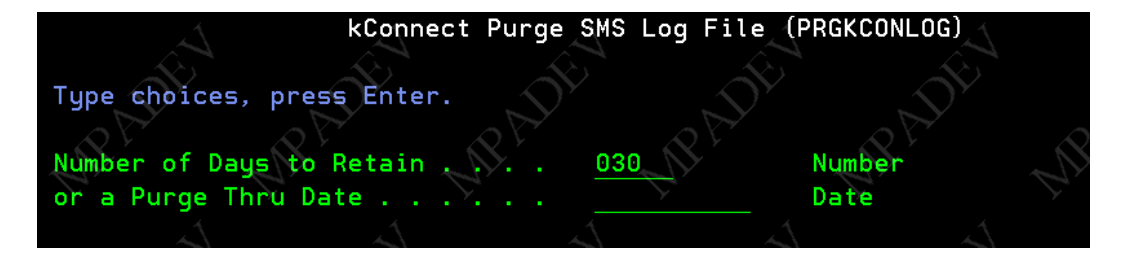